Ehrungsantrag über MitCom Mitgliederverwaltung

1. Zuerst über den Vereinszugang einloggen

2. den zu ehrenden Schützen oder Schützin unter Organisation suchen und auf das Lupen Symbol klicken

|                  | RVERWALTUNG Ver    | sion 15.03.2024-14 | 30                  |                         |         |             |               |               | Schütze<br>Angemele | nverband Saar e.V.<br>det als: V908Admin | MEIN<br>VEREIN | 1           | <b>区</b>         |
|------------------|--------------------|--------------------|---------------------|-------------------------|---------|-------------|---------------|---------------|---------------------|------------------------------------------|----------------|-------------|------------------|
| Startseite       | Organisation       | Verwaltun          | g Stammdaten        | Anträge Rec             | hnungen | Operationen | Konfiguration |               |                     | Datenschutz Hilf                         | e Fernwa       | rtung Monta | g, 24. Juni 2024 |
| Mitg             | lieder             |                    |                     |                         |         |             |               |               | SV                  | Wilhelm <sup>-</sup>                     | Tell R         | eidelt      | bach             |
| Schütz           | enverband Saar SVS | S V 🕨 Schütze      | nkreis Nordsaar 🗸 🕨 | SV Wilhelm Tell Reidell | bach 🗸  |             |               |               |                     |                                          |                |             |                  |
|                  |                    |                    |                     |                         |         |             |               |               |                     |                                          |                |             |                  |
| 😕 Etiketten o    | drucken 🤤 Export   | KOMPLETT +         | Neues Mitglied      |                         |         |             |               |               |                     |                                          |                |             |                  |
| Seite 1 von 1 (1 | Elemente) < [1]    |                    |                     |                         |         |             |               |               |                     |                                          |                |             |                  |
|                  | Anrede N           | achname 🛆          | Vorname             | Verbandsnummer          | Status  | Ort         | PLZ           | Straße        | Geburtsdatum        | Kündigung                                | Bogen          | Geschlecht  | Nationalität     |
| 📡 🗨 –            | brücker            |                    | Michael             |                         | ~       |             |               |               |                     | ~                                        | ~              |             |                  |
| • • •            | Herr Brücker       |                    | Michael             | 8553-908                | Aktiv   | Wadern      | 66687         | Reidelbach 30 | 21.04.1978          | Nein                                     | Nein I         | 1ännlich    | Deutschland      |
| Seite 1 von 1 (1 | L Elemente) 🤇 [1]  |                    |                     |                         |         |             |               |               |                     |                                          |                |             |                  |

3. in der Detailansicht des Schützen, der Schützin auf Anträge klicken

|                             | RVERWALTUNG Vorsio | n 15.03.2024-14:3 | 30      |                                    |                |                |            |                 |            | Sch<br>Ange | itzenverband<br>meldet als: VS | Saar e.V.<br>908Admin | MEIN<br>VEREIN |        |             | ሳ    |
|-----------------------------|--------------------|-------------------|---------|------------------------------------|----------------|----------------|------------|-----------------|------------|-------------|--------------------------------|-----------------------|----------------|--------|-------------|------|
| Startseite                  | Organisation       | Verwaltung        | g Stam  | mdaten                             | Anträge        | Rechnunger     | Operatione | n Konfiguration |            |             | Datens                         | chutz Hilfe           | Fernwartung    | Montag | 1, 24. Juni | 2024 |
|                             |                    |                   |         |                                    |                |                |            |                 |            |             |                                |                       |                |        |             |      |
| Mitgliedsd                  | aten               |                   |         |                                    |                |                |            |                 |            | Detail      | Anträge                        | Beiträge              | Rechnun        | qen    | Histori     | ie   |
| Mitgliedsnur                | mmer:              |                   |         |                                    |                |                |            |                 |            |             |                                | 0                     |                |        |             |      |
| 8553-908                    |                    |                   | 🔍 Mitg  | liedschafte                        | n              |                |            |                 |            |             |                                |                       |                |        |             |      |
| Laufende Nr                 | . Verein:          |                   | Nr.     | Verein                             |                |                | intritt    | Austri          | itt        | 1           | Beitragsf ei                   |                       |                |        | Aktione     | en   |
| 8553                        |                    |                   | 1       | SV Wilhel<br>(Aktiv)<br>Stammverei | m Tell Reid    | lelbach<br>908 | 1.01.2001  |                 |            |             | erband: Nein<br>erein: Nein    |                       |                |        | # Q         |      |
| Anschrift:                  |                    |                   | 2       | SV Hub. Ra<br>Nummer: 9            | athen e. V. (A | Aktiv)         | 5.08.2017  |                 |            |             | 'erband: Nein<br>'erein: Nein  |                       |                |        |             |      |
| Herr<br>Michael Brüc        | ker                |                   |         |                                    |                |                |            |                 |            |             |                                |                       |                |        |             |      |
| Reidelbach 3<br>66687 Wader | i0<br>rn           |                   | 🕀 Disz  | iplinen                            |                |                |            |                 |            |             |                                |                       |                |        |             |      |
| Deutschland                 |                    |                   | Nr.     | Disziplin                          |                |                | Gültig von |                 | Gültig bis |             | Verei                          | n                     |                |        | Aktione     | en   |
| Kontakt priv                | at:                |                   | Keine D | isziplinen vo                      | rhanden.       |                |            |                 |            |             |                                |                       |                |        |             |      |
| <b>3</b> 01704836           | 352                |                   |         |                                    |                |                |            |                 |            |             |                                |                       |                |        |             |      |
| @ Bruecka@                  | <u>gmx.net</u>     |                   | 🕀 Leist | ungsklasse                         | n              |                |            |                 |            |             |                                |                       |                |        |             |      |

## 4. in Antragsübersicht auf das Plus Symbol bei Ehrungsanträge

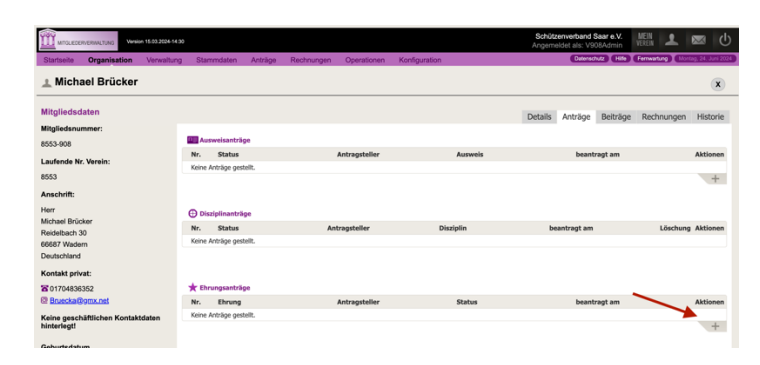

## 5. die gewünschte Ehrung auswählen

| MITGLIEDERVERWALTUNG Vorsion 15.03.2                                                                                                    | 024-14:30                                                                                                    |            |             |               | Schützenver<br>Angemeldet a      | rband Saar e.V.<br>als: V908Admin                        | VEREIN                        |              |
|----------------------------------------------------------------------------------------------------|----------------------------------------------------------------------------------------------------|------------|-------------|---------------|----------------------------------|----------------------------------------------------------|-------------------------------|--------------|
| seite Organisation Verw                                                                                                    | valtung Stammdaten Anträge                                                                                                    | Rechnungen | Operationen | Konfiguration |                                  | Datenschutz Hilfe                                        | Fernwartung                   | Montag, 24.  |
| Mitglied: Micha                                                                                                    | el Brücker                                                                                                    |            |             |               |                                  |                                                          |                               |              |
| * Ehrungsantrag ste                                                                                                    | ellen                                                                                                    |            |             |               |                                  |                                                          |                               |              |
| Allgemeine Angaben                                                                                                    |                                                                                                    |            |             |               |                                  |                                                          |                               |              |
| Ehrungstyp *                                                                                                    | Bitte wählen                                                                                                    |            |             |               |                                  |                                                          |                               |              |
| Vereinszugehörigkeit *                                                                                                    | Bitte wählen                                                                                                    | <b>`</b>   |             |               | * Pfli                           | ichtangaben                                              |                               |              |
| Kostenübernahme durch *                                                                                                    | SV Wilhelm Tell Reidelbach (908)                                                                                                    |            |             |               |                                  |                                                          |                               |              |
| Verleihungs-Datum *                                                                                                    |                                                                                                    | ~          |             |               |                                  |                                                          |                               |              |
| Ausführliche Begründung                                                                                                    |                                                                                                    |            |             |               |                                  |                                                          |                               |              |
|                                                                                                    |                                                                                                    |            |             |               |                                  |                                                          |                               |              |
|                                                                                                    |                                                                                                    |            |             |               | * Pfli                           | ichtangaben                                              |                               |              |
| Antragsteller *                                                                                                    |                                                                                                    |            |             |               |                                  |                                                          |                               |              |
|                                                                                                    |                                                                                                    |            |             |               |                                  |                                                          |                               |              |
|                                                                                                    |                                                                                                    |            |             |               |                                  |                                                          |                               |              |
| ✓ SPEICHERN                                                                                                    |                                                                                                    |            |             |               |                                  |                                                          |                               |              |
| ✓ SPEICHERN                                                                                                    | x024-14-30                                                                                                    |            |             |               | Schützenver<br>Angemeidet a      | <b>rband Saar e.V</b> .<br>als: V908Admin                | MEIN<br>VEREIN                |              |
| SPEICHERN  Inclederverwiltung Version 15:03:2 Seite Organisation Verw                                                                                                    | x24-1430<br>valtung Stammdaten Anträge                                                                                                    | Rechnungen | Operationen | Konfiguration | <b>Schützenver</b><br>Angemeidet | rband Saar e.V.<br>als: V908Admin<br>Datenschutz Milfe   | MEIN<br>VEREIN<br>Formwartung | Montag, 24.  |
| V SPEICHERN<br>ATGLEBERVERNALTUNG Version 15/03/2<br>seite Organisation Verv<br>Mitglied: Micha                                                                                                    | vztates0<br>valtung Stammdaten Anträge<br>tel Brücker                                                                                                    | Rechnungen | Operationen | Konfiguration | Schützenver<br>Angemelde t       | rband Saar e.V.<br>als: V908Admin<br>Datenschutz Milfe   | MEIN<br>VEREN<br>Ferriwartung | Montag, 24.  |
| ✓ SPEICHERN<br>INTOLEDERV/ERVALTUNG VERION 15003<br>Selfe Organisation Verio<br>Mitglied: Michae<br>★ Ehrungsantrag ste<br>Allgemeine Angaben                                                                                                    | vattaso<br>valtung Stammdaten Anträge<br>nel Brücker<br>ellen                                                                                                    | Rechnungen | Operationen | Konfiguration | Schützenver<br>Angemeidet a      | rband Saar e.V.<br>als: V908Admin<br>Datenachutz ∑ Hilfe | MEIN<br>VEREN<br>Formwartung  | Morriag: 24. |
| ✓ SPEICHERN  INCLEDERVERWULTUNG Version 1500.0  Sette Organisation Verv  Mitglied: Michae  # Ehrungsantrag sta  Allgemeine Angaben Ehrungstyp *                                                                                                    | vatuaa<br>vatung Stammdaten Anträge<br>tel Brücker<br>ellen                                                                                                    | Rechnungen | Operationen | Konfiguration | Schützenver<br>Angemeidet a      | rband Saar e.V.<br>als: V908Admin<br>Datenschutz         | MEIN<br>VEREIN<br>Forrwarturg | Montag. 24.  |
| Version Store<br>MICLEDERVERWALTUNG<br>MICLEDERVERWALTUNG<br>Version 15003<br>Selfe<br>Organisation<br>Version<br>Mitglied: Michae<br># Ehrungsantrag sto<br>Allgemeine Angaben<br>Ehrungstyp *<br>Vereinszugehörigkeit *                                 | vz4.14.80<br>valtung Stammdaten Anträge<br>nel Brücker<br>ellen                                                                                                    | Rechnungen | Operationen | Konfiguration | Schützenver<br>Angemeidet a      | rband Saar e.V.<br>als: V908Admin<br>Datenschutz THife   | MEIN<br>VEREIN<br>Forrwarturg | Montag 24.   |
| Verienszugehörigkeit *<br>Kostenübernahme durch *                                                                                                    | vz41430<br>valung Stammdaten Anträge<br>nel Brücker<br>ellen<br>Verdenstehenzeichen Gold mit Brillant SVS<br>Ehrenning SVS                                                                                                    | Rechnungen | Operationen | Konfiguration | Schützenver<br>Angemeidet a      | rband Saar e.V.<br>als: V908Admin<br>Datenschutz 1 Hife  | MEIN<br>VEREIN<br>Forrwarturg | Montag. 24.  |
| VISION EDERVERWALTUNG<br>MITCULEDERVERWALTUNG<br>Version 1500.03<br>Selite Organisation Verve<br>Mitglied: Michae<br>#Ehrungsantrag sta<br>Allgemeine Angaben<br>Ehrungstyp *<br>Vereinszugehörigkeit *<br>Kostenübernahme durch *<br>Verleihungs-Datum * | vz41480<br>valtung Stammdaten Anträge<br>nel Brücker<br>ellen<br>verdenstehranzeichen Gold mit Brillant SVS<br>Ehrenning SV3<br>Ehrenning IsV3<br>Ehrenning IsV3<br>Ehrenning IsV3<br>Ehrenning IsV3                                                                                                    | Rechnungen | Operationen | Konfiguration | Schützenver<br>Angemeidet a      | rband Saar e.V.<br>als: V908Admin<br>Datenschutz T Hife  | MEIN<br>VEREIN<br>Fornwartung | Montag. 24.  |
| SPEICHERN  InduEderverwultung Version 15032  Sette Organisation Verv  Mitglied: Micha      Ehrungsantrag st  Allgemeine Angaben Ehrungstyp * Vereinszugehörigkeit * Kostenübernahme durch * Verleihungs-Datum *  Ausführliche Begründung                  | 1024-1430<br>valtung Stammdaten Anträge<br>tel Brücker<br>ellen<br>Verbandsehungen<br>Verdanstehungen<br>Verdanstehungen<br>Verdanstehungen<br>Verdenstehungen<br>SS<br>Ernemitglied SVS<br>Ernemitglied SVS<br>Ernemitglied SVS<br>Ernemitglied SVS<br>Ernemitglied SVS<br>Ernemitglied SVS<br>Ernemitglied SVS<br>Ernemitglied SVS<br>Ernemitglied SVS<br>Ernemitglied SVS<br>Ernemitglied SVS<br>Ernemitglied SVS<br>Ernemitglied SVS | Rechnungen | Operationen | Konfiguration | Schützenver<br>Angemeidet e      | rband Saar e.V.<br>als: V908Admin<br>Datenschutz Hilfe   | MEIN<br>VEREIN<br>Fernwartung | Montag 24    |

Bereits vergebene Ehrungen auf SVS und DSB Ebene werden nicht mehr angezeigt. Die Ehrungen auf Kreisebene Nordsaar bzw. Vorgängerkreis sind noch nicht eingepflegt.

- 6. Vereinszugehörigkeit auswählen
- 7. Verleihungsdatum 01.01.2025
- 8. Ausführliche Begründung für die Ehrung eintragen
- 9. zum Abschluss speichern